Version: 6.0

Status: Final

Autor: scdsoft

Firma: scdsoft AG

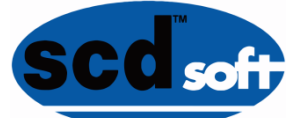

# Release Notes scdsoft Urlaubsplaner Release 6.0

| Historie |            |                     |
|----------|------------|---------------------|
| Version  | Datum      | Status (Kommentare) |
| 6.0      | 02.10.2018 | Ersterstellung      |
|          |            |                     |
|          |            |                     |
|          |            |                     |
|          |            |                     |
|          |            |                     |
|          |            |                     |
|          |            |                     |
|          |            |                     |
|          |            |                     |
|          |            |                     |
|          |            |                     |
|          |            |                     |
|          |            |                     |
|          |            |                     |
|          |            |                     |
|          |            |                     |

| scd soft |
|----------|
|          |
|          |

| Titel                                              | Vers. | Status | Datum      |
|----------------------------------------------------|-------|--------|------------|
| Release Notes scdsoft Urlaubsplaner<br>Release 6.0 | 6.0   | Final  | 02.10.2018 |

### Inhaltsverzeichnis

| Inhaltsve | erzeic | hnis2                                             |
|-----------|--------|---------------------------------------------------|
| 1. Ziel   | diese  | es Dokumentes                                     |
| 1.1       | Tech   | nnische Grundlage                                 |
| 1.2       | Wei    | terführende Dokumente3                            |
| 2. Änd    | derun  | gen zum letzten Release – Fachliche Beschreibung4 |
| 2.1       | Änd    | erungen an bestehenden Services4                  |
| 2.1       | .1     | Bearbeiterrolle: Alle                             |
| 2.1       | .2     | Bearbeiterrolle: Mitarbeiter                      |
| 2.1       | .3     | Bearbeiterrolle: Führungskraft 16                 |
| 2.2       | Neu    | e Services                                        |
| 2.2       | .1     | Bearbeiterrolle: Alle                             |
| 2.3       | Erw    | eiterungen an bestehenden Reports19               |
| 2.3       | .1     | Allgemein                                         |
| 2.3       | .2     | E-Mail-Versand                                    |
| 2.3       | .3     | Löschen von Plandaten 20                          |
| 2.4       | Neu    | e Reports                                         |
| 2.5       | Wic    | htiger Hinweis                                    |
| 2.6       | Fehl   | lerkorrekturen                                    |
| 3. Tra    | nspor  | te                                                |

| Scd soft | Titel                                              | Vers. | Status | Datum      |  |
|----------|----------------------------------------------------|-------|--------|------------|--|
|          | Release Notes scdsoft Urlaubsplaner<br>Release 6.0 | 6.0   | Final  | 02.10.2018 |  |

### 1. Ziel dieses Dokumentes

Ziel dieses Dokumentes ist die Beschreibung aller relevanten Änderungen innerhalb des scdsoft Urlaubsplaners zum Release 6.0. Die Unterschiede werden zur letzten Release-Version 5.0 vom 09.11.2017 beschrieben.

#### **1.1** Technische Grundlage

Die Entwicklung der Services erfolgt im Entwicklungsnamensraum der scdsoft AG (/SCD/). Die Addon-Lösung wurde mit den SAP Standardwerkzeugen SAP ABAP Objects, Web Dynpro für ABAP sowie SAPUI5/Fiori entwickelt. Zusätzlich kommt – optional - die SAP Workflow-Technologie sowie SAP UI5 (Fiori) in Verbindung mit dem SAP Gateway zum Einsatz. Diese SAP Add-on Lösung basiert auf dem aktuellen SAP ERP Release ECC 6.00.

### 1.2 Weiterführende Dokumente

| Dokumententitel                                            | Erläuterung                                                                  |
|------------------------------------------------------------|------------------------------------------------------------------------------|
| Konfigurations- und Prozesshandbuch Urlaubs-<br>planer 6.0 | Technische Dokumentation der scdsoft-<br>Lösung                              |
| Minimalberechtigungen Urlaubsplaner 6.0                    | Beschreibung der minimal notwendigen<br>Berechtigungen für den Urlaubsplaner |

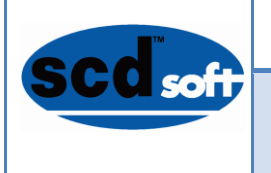

| Titel                                              | Vers. | Status | Datum      |
|----------------------------------------------------|-------|--------|------------|
| Release Notes scdsoft Urlaubsplaner<br>Release 6.0 | 6.0   | Final  | 02.10.2018 |

### 2. Änderungen zum letzten Release – Fachliche Beschreibung

Hier werden alle signifikanten Änderungen innerhalb des scdsoft Urlaubsplaners zum vorherigen Release 5.0 beschrieben.

### 2.1 Änderungen an bestehenden Services

#### 2.1.1 Bearbeiterrolle: Alle

#### 2.1.1.1 Neue Schulferien-Termine

Mit dem neuen Release werden für die Schulferien-Kalender der 16 deutschen Bundesländer die Ferientermine für die Jahre 2019 und 2020 ausgeliefert.

| Implemen | itierung gewünscht?                                                                  |
|----------|--------------------------------------------------------------------------------------|
| Ja       | Keine Aktion erforderlich                                                            |
| Nein     | Siehe Konfigurationshandbuch unter Abschnitt 3.4.2 Ferien-Perioden festlegen. Passen |
|          | Sie die Ferienperioden entsprechend an.                                              |

#### 2.1.1.2 Caching der Kontingent- und Zeitkonten-Stände

Im Customizing kann nun ein automatischer Cache für Kontingent- und Zeitkonten-Stände aktiviert werden. Die Berechnung des simulierten Konto-Standes ist eine sehr Performance-lastige Operation, die insbesondere bei Führungskräften zu Laufzeit-Problemen führen konnte (z.B. bei der Ansicht der Kontingente und Planungsgrade). Dieser automatische Cache speichert den zuletzt berechneten Stand für jeden Mitarbeiter und aktualisiert diesen automatisch, sobald sich relevante Änderungen ergeben oder sobald ein hinterlegtes Verfallsdatum erreicht ist.

| Scdsoft | Titel                                              | Vers. | Status | Datum      |
|---------|----------------------------------------------------|-------|--------|------------|
|         | Release Notes scdsoft Urlaubsplaner<br>Release 6.0 | 6.0   | Final  | 02.10.2018 |

| 🦻 🖥 🍋                                       |                                              |    |
|---------------------------------------------|----------------------------------------------|----|
| Allgemeine Einstellungen zur Urlaubsplanung |                                              |    |
| Merkmal für Regelgruppe Urlaubsplanung      | [ZHDY1]Q                                     |    |
| WD-Komponente für Kundenfelder              |                                              |    |
| Ereignis-ID Live-Verbuchung                 | /SCD/HDY_POST                                |    |
| ✓ ESS-Modus aktiv?                          |                                              |    |
| ✓ Sachbearbeiter-Modus                      |                                              |    |
| Antragsdatenbank PTARQ integrieren?         |                                              |    |
| Workflow aktiviert                          |                                              |    |
| Gesperrte Infotypsätze nicht anzeigen       |                                              |    |
| 🗹 Warnmeldungen Zeitwirtschaft ausgeben     |                                              |    |
| 🗹 Prüfen, ob Genehmiger vorhanden ist       |                                              |    |
|                                             |                                              |    |
| Berechtigungsprüfungen                      |                                              |    |
| ✓ Berechtigungspr üfung Zeitbeauftragter    | 🗹 Infotyp-Berechtigung in Auswertung prüfen? |    |
| Berechtigung prüfen: MSS on behalf          |                                              |    |
|                                             |                                              |    |
|                                             |                                              |    |
| Kontingent-Cache                            |                                              |    |
| Kontingent-Cache aktivieren                 | Cache läuft ab nach (Stunden)                |    |
|                                             | Ablauf Zeitkonten-Cache (Std.)               | 24 |
|                                             |                                              |    |
|                                             |                                              |    |
| Infotexte für An-/Abwesenheitsarten         |                                              |    |
| Paket für Infotexte                         | /SCD/HDY                                     |    |
| 117.16                                      | INFOTENTO                                    |    |

Abbildung 1: Aktivierung des Kontingent-Cache

| Implemen | ntierung gewünscht?                                                                                                    |
|----------|----------------------------------------------------------------------------------------------------|
| Ja       | Siehe Konfigurationshandbuch unter <i>Abschnitt 3.2 Allgemeine Einstellungen</i> . Bitte be-<br>achten Sie die zusätzlichen Hinweise bzgl. notwendiger BAdI-Implementierungen unter<br><i>6.20.4 Notwendige BAdI-Implementierungen bei Verwendung des Kontingent-Cache</i> . |
| Nein     | Keine Aktion erforderlich.                                                                                                    |

#### 2.1.1.3 Einstellung zur Datenauswahl speichern

Die von den Anwendern zuletzt getätigten Einstellungen zur Datenauswahl (Organisationssicht, Team, Auswahlzeitraum) können nun automatisch gespeichert werden, analog zu den Kalendereinstellungen wie Schulferien-Kalender etc.

Beim nächsten Aufruf der Anwendung werden die zuletzt ausgewählten Selektionen vorbelegt.

| Implemer | ntierung gewünscht?                                                                                                    |
|----------|----------------------------------------------------------------------------------------------------|
| Ja       | Gehen Sie gemäß Konfigurationshandbuch <i>Abschnitt 3.2 Allgemeine Einstellungen</i> vor (Abschnitte Organisationssicht speichern, Team speichern, Auswahlzeitraum speichern). |
| Nein     | Keine Aktion erforderlich.                                                                                                    |

Seite 5 von 24

|          | Titel                                              | Vers. | Status | Datum      |  |
|----------|----------------------------------------------------|-------|--------|------------|--|
| SCU soff | Release Notes scdsoft Urlaubsplaner<br>Release 6.0 | 6.0   | Final  | 02.10.2018 |  |

#### 2.1.1.4 Steuerung der Anzeige von Urlaubssperren

Die Art, wann und wie Urlaubssperren im Kalender angezeigt werden sollen, kann nun (getrennt nach ESS und MSS) im Customizing der Regelgruppen eingestellt werden:

| ESS: Anzeige Urlaubssperren                                         | 2 Immer alle Urlaubssperren anzeigen                                                                                                    | ~ |
|---------------------------------------------------------------------|----------------------------------------------------------------------------------------------------|---|
| MSS: Anzeige Urlaubssperren<br>Vertretungen in MSS berücksichtigen? | Nur für ausgewähltes Team / keine für Team Alle<br>1 Nur für ausgewähltes Team / alle für Team Alle<br>2 Immer alle Urlaubssperren anzeigen |   |
|                                                                     |                                                                                                    |   |

Abbildung 2 Anzeige der Urlaubssperren im Kalender

 Implementierung gewünscht?

 Ja
 Gehen Sie gemäß Konfigurationshandbuch Abschnitt 3.3 Einstellungen je Regelgruppe vor.

 Nein
 Keine Aktion erforderlich. Die Anzeige ist wie bisher.

#### 2.1.1.5 Dateianlagen für Abwesenheitsanträge

Es ist nun möglich, Dateianlagen an An-/Abwesenheitsanträge anzuhängen (bspw. Heiratsurkunde o.ä. bei Sonderurlaub). Diese Anlagen werden auch der Führungskraft beim Genehmigen angezeigt. Optional können diese Anlagen auch über ArchiveLink in das Archiv zum jeweiligen Infotyp mit verbucht werden.

| 03<br>VIO | 04<br>Di | 05<br>Mi | 06<br>Do | 07<br>Fr | 08       | 09                | 10               | 11               | 12               | 13             | 14      | 15     | 16    | 17    | 18    | 19 | 20 | 21<br>Fr | 22<br>Sa | 23<br>So | 24<br>Mo | 2:<br>D |
|-----------|----------|----------|----------|----------|----------|-------------------|------------------|------------------|------------------|----------------|---------|--------|-------|-------|-------|----|----|----------|----------|----------|----------|---------|
|           |          |          |          |          |          |                   |                  |                  | Eir              | ntrag I        | bearb   | eiten  |       |       |       |    |    |          |          |          |          |         |
|           |          |          |          |          | i S<br>O | ie müs<br>riginal | sen di<br>oder a | e Heir<br>als Da | atsurk<br>teianh | unde e<br>ang. | einreic | hen, e | ntwed | er im | ×     |    |    |          |          |          |          |         |
|           |          |          |          |          |          | <b>A</b>          | (0.5             |                  | - 14             |                | lant    |        |       |       |       |    |    |          |          |          | •        | <       |
|           |          |          |          |          |          | An                | -/ADW6           | esenne           | Ende:            | - He           | 00.20   | 18 20  | 00.20 | 118   |       | ~  |    |          |          |          |          |         |
|           |          |          |          |          |          |                   |                  |                  |                  | Datei          | anlag   | en     |       |       |       |    |    |          |          |          |          |         |
|           | Anla     | igen     | (1)      |          |          |                   |                  |                  |                  |                |         |        |       |       |       |    |    |          |          | [        | +        |         |
|           |          | H        | leirats  | urk      | unde.p   | df                |                  |                  |                  |                |         |        |       |       |       |    |    |          | Ø        | °⊗       | )        |         |
| L         |          |          |          |          |          |                   |                  |                  |                  |                |         |        |       |       |       |    |    |          | Schli    | eßen     | 4        |         |
|           |          |          |          |          |          |                   |                  |                  |                  | Yvo            | nne Be  | echer  |       |       |       |    |    |          |          |          |          |         |
|           |          |          |          |          |          | Alterna           | ativer (         | Geneh            | miger:           |                |         | Q      | L     |       |       |    |    |          |          |          |          |         |
|           |          |          |          |          |          |                   |                  |                  |                  |                |         |        |       |       |       |    |    |          |          |          |          |         |
|           |          |          |          |          |          |                   |                  |                  |                  |                |         |        | H     | Spei  | chern |    | x  |          |          |          |          |         |
|           |          |          |          |          |          |                   |                  |                  |                  |                |         |        |       |       |       |    |    |          |          |          |          |         |

Abbildung 3 Hochladen von Dateianlagen

| Implemer | ntierung gewünscht?                                                               |
|----------|-----------------------------------------------------------------------------------|
| Ja       | Gehen Sie gemäß Konfigurationshandbuch Abschnitt 3.3.3 An-/Abwesenheitsarten vor. |
| Nein     | Keine Aktion erforderlich.                                                        |

Seite 6 von 24

|         | Titel                                              | Vers. | Status | Datum      |  |
|---------|----------------------------------------------------|-------|--------|------------|--|
| SCUsoff | Release Notes scdsoft Urlaubsplaner<br>Release 6.0 | 6.0   | Final  | 02.10.2018 |  |

#### 2.1.1.6 Notizen in Infotypen speichern

Es ist nun möglich, die von Mitarbeitern und Führungskräften erfassten Bemerkungen in den jeweiligen Infotyp 2001/2002-Sätzen zu speichern. Diese können dort über die Texte-Funktion bearbeitet werden:

| Abwesenheiten ändern                           |                       |           |          |            |       |        |               |               |                    |              |
|------------------------------------------------|-----------------------|-----------|----------|------------|-------|--------|---------------|---------------|--------------------|--------------|
| 🗧 🕒 💰 👘 📊 Pers. Arbeitszeitplan                | Leistur               | igsverred | chnung   | Kos        | tenzu | ordnur | ng Fr         | emddienstleis | stung 🍖            |              |
|                                                | PersNr                | 20000     | 230      |            |       | Name   |               | Julian Bre    | mer                |              |
| Suche nach                                     | PersBer.              | DE01      | Personne | el area DE | 01    | Kosten | nst.          | RENNRAD       | Rückenwind_Rennrad |              |
| ✓ ≗≗ Person                                    | MAKreis               | DU        | Angeste  | lite       |       | AZPRe  | gel           | GLZ           |                    |              |
| Sammelsuchhife     Suchbegriff     Freie Suche | Gültig<br>Abwesenheit | 29.08     | .2018    | ] bis      | 29.08 | .2018  | Änd.          | 06.09.2018    | TREFZER200         | Text pflegen |
|                                                | Abwesenhei            | tsart     |          | 0100       | Urla  | ub     |               |               |                    |              |
|                                                | Uhrzeit               |           |          |            | - [   |        | Vort          | ag            |                    |              |
|                                                | Abwesenhei            | tsstunden |          | 7,         | 20    |        | <b>√</b> ganz | rtägig        |                    |              |
|                                                | Abwesenhei            | tstage    |          | 1,         | 00    |        |               |               |                    |              |
|                                                | Kalendertage          | •         |          | 1,         | 00    |        |               |               |                    |              |
|                                                | Kontingentv           | erbrauch  |          | 1,         | 00 T  | age    |               |               |                    |              |
|                                                |                       |           |          |            |       |        |               |               |                    |              |

Abbildung 4 Bemerkungen in Infotypen anzeigen/bearbeiten

| Implemer | ntierung gewünscht?                                                               |
|----------|-----------------------------------------------------------------------------------|
| Ja       | Gehen Sie gemäß Konfigurationshandbuch Abschnitt 3.3.3 An-/Abwesenheitsarten vor. |
| Nein     | Keine Aktion erforderlich.                                                        |

#### 2.1.1.7 Alternative Icons für bestimmte An-/Abwesenheitsarten

Sie können einen alternativen Satz von Icons für die Anzeige bestimmter An-/Abwesenheitsarten im Planungskalender konfigurieren. Damit sind diese An-/Abwesenheitsarten sofort erkenn- und von den anderen Einträgen unterscheidbar.

Beispielsweise können Sie eine Anwesenheit Home-Office mit alternativen Icons kennzeichnen, damit alle Mitarbeiter sofort erkennen können, wer zwar nicht im Büro anwesend aber eigentlich am arbeiten ist. Die alternativen Icons sind standardmäßig als Dreiecke dargestellt, mit den gleichen Farben für die Status Neu, Gesendet und Gebucht wie bei den regulären Icons. Sie können hierfür aber auch einen eigenen Satz Icons definieren.

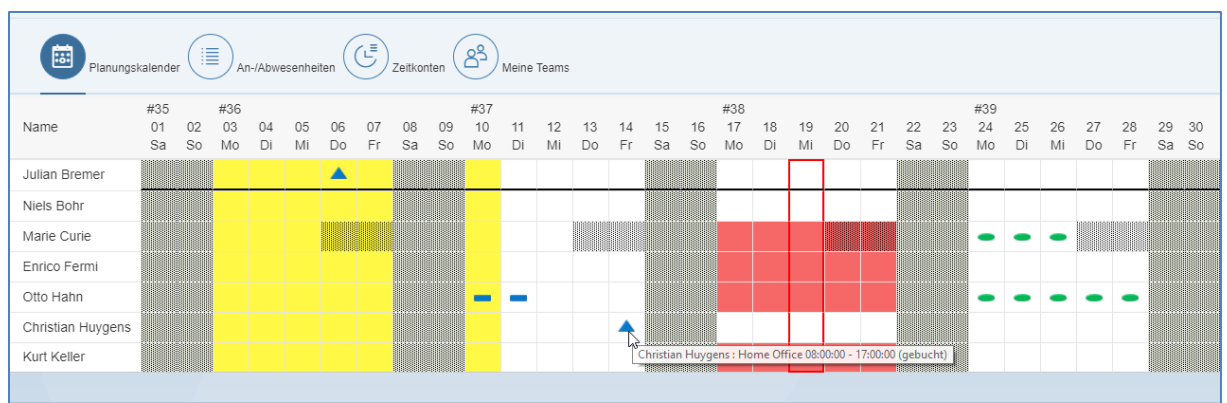

Abbildung 5 Planungskalender mit alternativen Icons – Fiori

Seite 7 von 24

|          | Titel                                              | Vers. | Status | Datum      |  |
|----------|----------------------------------------------------|-------|--------|------------|--|
| SCU soff | Release Notes scdsoft Urlaubsplaner<br>Release 6.0 | 6.0   | Final  | 02.10.2018 |  |

| Anzahl Zeilen: 25 🔹   | •        |          |          |          |          |          |          |          |          |          |          |          |          |          |              |             |          |          |          |          |          |          |             |          |          |          |          |          |          |  |
|-----------------------|----------|----------|----------|----------|----------|----------|----------|----------|----------|----------|----------|----------|----------|----------|--------------|-------------|----------|----------|----------|----------|----------|----------|-------------|----------|----------|----------|----------|----------|----------|--|
| Name des Mitarbeiters | 01<br>Sa | 02<br>So | 03<br>Mo | 04<br>Di | 05<br>Mi | 06<br>Do | 07<br>Fr | 08<br>Sa | 09<br>So | 10<br>Mo | 11<br>Di | 12<br>Mi | 13<br>Do | 14<br>Fr | 15<br>Sa     | 16<br>So    | 17<br>Mo | 18<br>Di | 19<br>Mi | 20<br>Do | 21<br>Fr | 22<br>Sa | 23<br>So    | 24<br>Mo | 25<br>Di | 26<br>Mi | 27<br>Do | 28<br>Fr | 29<br>Sa |  |
| Julian Bremer         | 0        | 0        |          |          |          |          |          | 0        | 0        |          |          |          |          |          | 0            | 0           |          |          |          |          |          | 0        | 0           |          |          |          |          |          | •        |  |
| Niels Bohr            | 0        | 0        |          |          |          |          |          | 0        | 0        |          |          |          |          |          | 0            | 0           |          |          |          |          |          | 0        | 0           |          |          |          |          |          | 0        |  |
| Marie Curie           | 0        | 0        |          |          |          | •        | •        | 0        | 0        |          |          |          | ۰        | •        | 0            | 0           |          |          |          | •        | •        | 0        | 0           | -        | -        | •        | 0        | ۰        | 0        |  |
| Enrico Fermi          | 0        | 0        |          |          |          |          |          | 0        | 0        |          |          |          |          |          | 0            | 0           |          |          |          |          |          | 0        | 0           |          |          |          |          |          | 0        |  |
| Otto Hahn             | 0        | 0        |          |          |          |          |          | 0        | 0        | -        | -        |          |          |          | 0            | 0           |          |          |          |          |          | 0        | 0           | -        | -        | •        | •        | -        | 0        |  |
| Christian Huygens     | 0        | 0        |          |          |          |          |          | 0        | 0        |          |          |          |          |          | 0            | 0           |          |          |          |          |          | 0        | 0           |          |          |          |          |          | 0        |  |
| Kurt Keller           | •        | 0        |          |          |          |          |          | 0        | 0        |          |          |          |          | J        | o<br>hristia | o<br>In Huy | aens :   | Home     | Offic    | e 08:00  | 0:00 - 1 | 7:00:0   | o<br>0 (aeb | pucht)   |          |          |          |          | 0        |  |

Abbildung 6 Planungskalender mit alternativen Icons - Web Dynpro

| Implemer | ntierung gewünscht?                                                               |
|----------|-----------------------------------------------------------------------------------|
| Ja       | Gehen Sie gemäß Konfigurationshandbuch Abschnitt 3.3.3 An-/Abwesenheitsarten vor. |
| Nein     | Keine Aktion erforderlich.                                                        |

#### 2.1.1.8 Kalenderwochen anzeigen (nur Fiori)

Die Mitarbeiter können in den Kalendereinstellungen die Wochennummern einblenden lassen. Diese Funktion ist momentan nur in den Fiori-Anwendungen verfügbar.

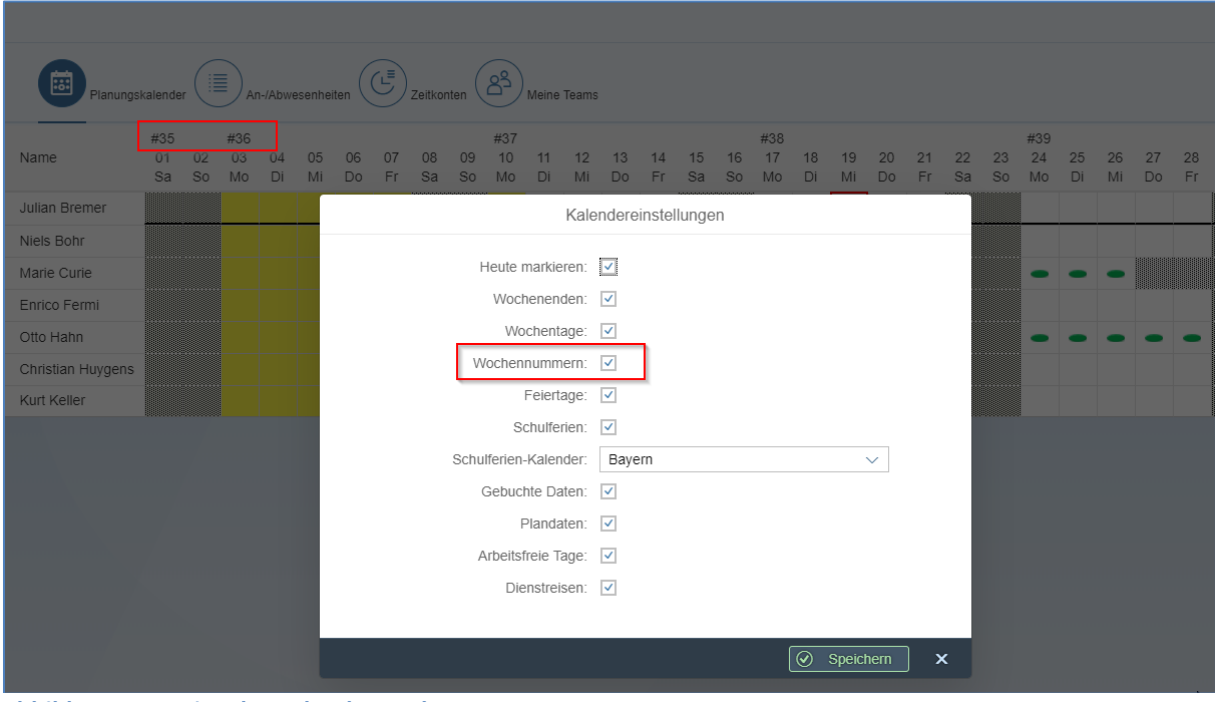

Abbildung 7 Anzeige der Kalenderwochen-Nummern

| Implemen | ntierung gewünscht?                                                                                                    |
|----------|----------------------------------------------------------------------------------------------------|
| Ja       | Keine Aktion erforderlich.                                                                                                    |
| Nein     | Blenden Sie die Kalendereinstellung über den entsprechenden UI-Text aus: Paket /SCD/HDY_UI5, UI-Kontext UI5, Text-ID PLANSETTINGS_LABEL_SHOW_WEEKNO. Gehen |

|          | Titel                                              | Vers. | Status | Datum      |
|----------|----------------------------------------------------|-------|--------|------------|
| SCU soff | Release Notes scdsoft Urlaubsplaner<br>Release 6.0 | 6.0   | Final  | 02.10.2018 |

Sie hierbei gemäß Konfigurationshandbuch Abschnitt 3.7 UI-Texte prüfen und pflegen.

#### 2.1.1.9 Mindestbesetzung Teams: % Arbeitszeit

Die Mindestbesetzung in Mitarbeiter- oder Organisatorischen Teams kann nun nicht nur als Anzahl der Mitarbeiter sondern auch als prozentualer Anteil der verfügbaren Arbeitszeit des Teams angegeben werden:

| Те                                     | am bearbeiten       |
|----------------------------------------|---------------------|
| Team-Bezeichnung:<br>Mindestbesetzung: | Kassenbereich       |
| Minimum % Arbeitszeit:                 | 80                  |
|                                        | Speichern Abbrechen |

Abbildung 8 Erfassung Mindestbesetzung in % Arbeitszeit

Die Prüfung erfolgt unabhängig bzw. zusätzlich zur Mindestbesetzung Anzahl Mitarbeiter:

|     |                                                                                                    | × |
|-----|----------------------------------------------------------------------------------------------------|---|
| i   | 24.09.2018: Mindestbesetzung % Arbeitszeit<br>unterschritten: 75,48 % Arbeitszeit verfügbar<br>(Besetzung Kasse / mindestens 85,00 %)              |   |
|     | 24.09.2018 - 25.09.2018: Mindestbesetzung % Arbeitszeit<br>unterschritten: 75,48 % Arbeitszeit verfügbar (Besetzung<br>Kasse / mindestens 85,00 %) |   |
|     |                                                                                                    |   |
|     |                                                                                                    | 6 |
| Į Į | 3 🤁 Drucken (?) Hilfe                                                                                                    |   |

Abbildung 9 Mindestbesetzung % Arbeitszeit unterschritten

| Impleme | ntierung gewünscht?                                                                                                    |
|---------|----------------------------------------------------------------------------------------------------|
| Ja      | Keine Aktion erforderlich.                                                                                                    |
| Nein    | Blenden Sie die Einstellung über den entsprechenden UI-Text aus: Paket /SCD/HDY_UI5,<br>UI-Kontext UI5, Text-ID MY_TEAMS_LABEL_WORK_PERCENT für die Fiori-Anwendung<br>bzw. Paket /SCD/HDY, UI-Kontext EDIT_TEAM, Text-ID LABEL_WORK_PERCENT für Web<br>Dynpro. Gehen Sie hierbei gemäß Konfigurationshandbuch Abschnitt 3.7 UI-Texte prü-<br>fen und pflegen. |

Seite 9 von 24

|          | Titel                                              | Vers. | Status | Datum      |  |
|----------|----------------------------------------------------|-------|--------|------------|--|
| SCU soft | Release Notes scdsoft Urlaubsplaner<br>Release 6.0 | 6.0   | Final  | 02.10.2018 |  |

#### 2.1.2 Bearbeiterrolle: Mitarbeiter

#### 2.1.2.1 Anzeige von Infotexten zu bestimmten An-/Abwesenheitsarten

Für ausgewählte An-/Abwesenheitsarten können erläuternde Texte bei der Erfassung eingeblendet werden:

| Eint                                                        | trag bearbeiten              | ,           |
|-------------------------------------------------------------|------------------------------|-------------|
| i Sie müssen die Heiratsurku<br>Original oder als Dateianha | inde einreichen, entw<br>ng. | eder im x   |
| An-/Abwesenheitsart:                                        | Heirat                       | ~           |
| Beginn/Ende:                                                | 24.09.2018 - 24.09           | .2018       |
| Dauer:                                                      | 8,00 Stunden                 |             |
| Art:                                                        | Plan                         | Antrag      |
| Status:                                                     | Geplant                      |             |
| Dateianlagen:                                               | Ø 0 Anlage                   | e(n)        |
| Bemerkung:                                                  |                              |             |
|                                                             |                              |             |
| Genehmiger:                                                 | Yvonne Becher                |             |
| Alternativer Genehmiger:                                    | Q                            |             |
|                                                             |                              |             |
|                                                             |                              | Speichern X |

Abbildung 10 Infotext in Fiori

|          | Titel                                              | Vers. | Status | Datum      |
|----------|----------------------------------------------------|-------|--------|------------|
| SCU soff | Release Notes scdsoft Urlaubsplaner<br>Release 6.0 | 6.0   | Final  | 02.10.2018 |

| Urlaubsplaner          | □ ×                                                             | ( |
|------------------------|-----------------------------------------------------------------|---|
| Sie müssen die Heirats | surkunde einreichen, entweder im Original oder als Dateianhang. |   |
| Art der Planung:       | Geplante Abwesenheit                                            |   |
| Abwesenheitsart:       | Heirat 🗸                                                        |   |
| Beginn:                | 24.09.2018                                                      |   |
| Ende:                  | 24.09.2018                                                      |   |
| Verbrauchter Urlaub:   | 8,00 Stunden                                                    |   |
| Planung oder Antrag:   | Planung der Abwesenheit                                         |   |
|                        | Abwesenheit beantragen (zur Genehmigung)                        |   |

Abbildung 11 Infotext in Web Dynpro

Implementierung gewünscht? Ja Gehen Sie gemäß Konfigurationshandbuch Abschnitt 3.2 Allgemeine Einstellungen (Abschnitte Paket für Infotexte und UI-Kontext für Infotexte) vor. Keine Aktion erforderlich. Nein

#### 2.1.2.2 Eingabe von Stunden in der Fiori-Anwendung

Bislang war es nur in der Web Dynpro-Version der Anwendung möglich, bei untertägigen An-/Abwesenheiten anstatt Uhrzeiten nur die Stunden zu erfassen.

Dies ist nun auch in der Fiori-Anwendung möglich:

|         | Titel                                              | Vers. | Status | Datum      |  |
|---------|----------------------------------------------------|-------|--------|------------|--|
| SCUsoff | Release Notes scdsoft Urlaubsplaner<br>Release 6.0 | 6.0   | Final  | 02.10.2018 |  |

| Eint                 | rag bearbeiten     |           |         |
|----------------------|--------------------|-----------|---------|
| An-/Abwesenheitsart: | Arztbesuch untertä | gig       | $\sim$  |
| Beginn/Ende:         | 24.09.2018 - 24.09 | .2018     | <b></b> |
| Beginnuhrzeit:       | 08:00              |           | Ð       |
| Endeuhrzeit:         | 17:00              |           | ₽       |
| Stunden:             | 4,5                |           |         |
| Dauer:               | -                  |           |         |
| Art:                 | Plan               | Antrag    |         |
| Status:              | Geplant            |           |         |
| Bemerkung:           |                    |           |         |
|                      |                    |           |         |
| Conobraior           | Vuonno Rochor      |           |         |
| Genenmiger.          | TVUILLE DECHEI     |           |         |
|                      | 6                  | -         |         |
|                      |                    | Speichern | × _     |

Abbildung 12 Erfassung von Stunden in der Fiori-Anwendung

 

 Implementierung gewünscht?

 Ja
 Aktivieren Sie das Feld "Feld für Stundenanzahl anzeigen" im Customizing für die jeweilige An-/Abwesenheitsart (siehe Konfigurationshandbuch Abschnitt 3.3.3 An-/Abwesenheitsarten).

 Nein
 Keine Aktion erforderlich.

#### 2.1.2.3 Abwesenheitstyp für iCal-Anlagen

Die in den Mails generierten iCal-Anlagen können je An-/Abwesenheitsart konfiguriert werden, welchen Abwesenheitstyp sie im Outlook-Kalender darstellen sollen:

| iCal Abwesenheits-Typ                                                                                            | X Außer Haus                                                      |
|----------------------------------------------------------------------------------------------------|-------------------------------------------------------------------|
| Gilt An-/Abwesenheitsart als untertägig?<br>An-/Abwesenheitsart niemals anonymisieren<br>Antrag senden vorbelegt | Gebucht by<br>F Frei<br>O An anderem Ort tätig<br>V Mit Vorbehalt |
| Plan/Antrag nicht änderbar<br>Benachrichtigung an Manager                                                        | X Außer Haus                                                      |

Abbildung 13 Abwesenheitstyp für iCal-Anlagen konfigurieren

|          | Titel                                              | Vers. | Status | Datum      |
|----------|----------------------------------------------------|-------|--------|------------|
| SCU soff | Release Notes scdsoft Urlaubsplaner<br>Release 6.0 | 6.0   | Final  | 02.10.2018 |

| Impleme | ntierung gewünscht?                                                               |
|---------|-----------------------------------------------------------------------------------|
| Ja      | Gehen Sie gemäß Konfigurationshandbuch Abschnitt 3.3.3 An-/Abwesenheitsarten vor. |
| Nein    | Keine Aktion erforderlich.                                                        |

#### 2.1.2.4 Änderungen und Stornierungen über iCal-Anlagen

Die iCal-Anlagen in den Mails an die Mitarbeiter können nun auch Änderungen und Stornierungen für den Outlook-Kalender beinhalten. Voraussetzung ist, dass der ursprüngliche Eintrag im Outlook-Kalender ebenfalls durch eine iCal-Anlage des Urlaubsplaners angelegt wurde:

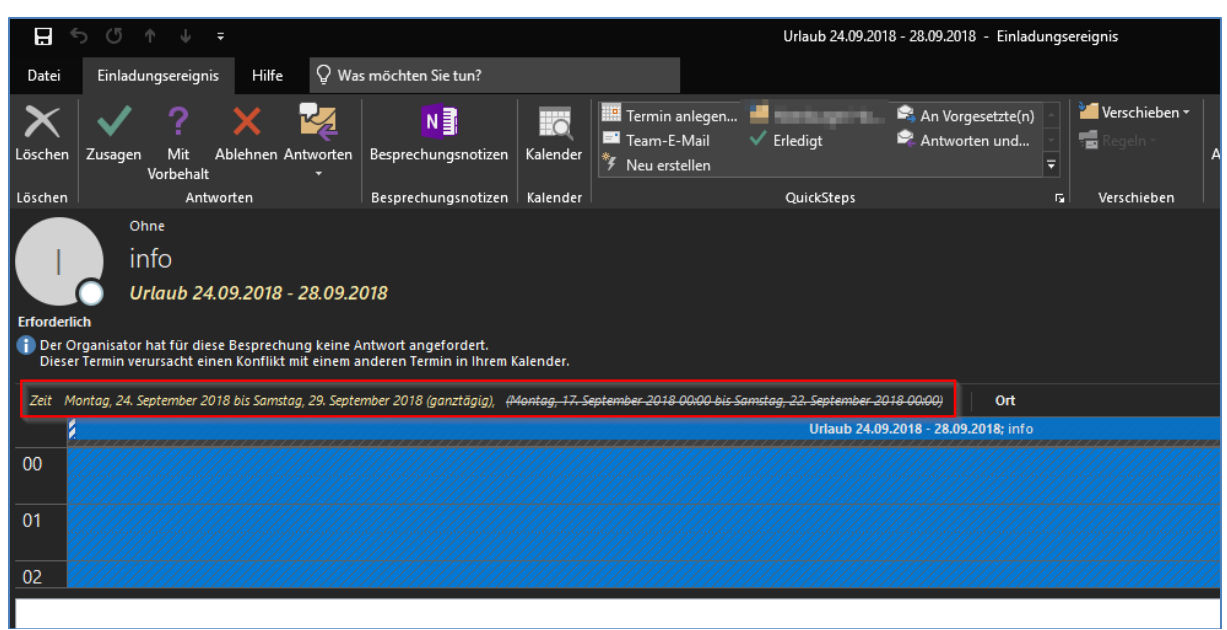

Abbildung 14 Änderung als iCal-Anlage

|          | Titel                                              | Vers. | Status | Datum      |
|----------|----------------------------------------------------|-------|--------|------------|
| SCU soff | Release Notes scdsoft Urlaubsplaner<br>Release 6.0 | 6.0   | Final  | 02.10.2018 |

|                    |                                     |                             | 1.11.20.11.51              | -                    | menn Benarnn                                                                   |                          | e-wan wereennen     |            |                                                     |                      |
|--------------------|-------------------------------------|-----------------------------|----------------------------|----------------------|--------------------------------------------------------------------------------|--------------------------|---------------------|------------|-----------------------------------------------------|----------------------|
| 묘                  | 501                                 |                             |                            |                      |                                                                                |                          | Urlaub 24.0         | 9.2018 - 2 | 28.09.2018 - Einl                                   | ladungserei          |
| Datei              | Einladungse                         | reignis H                   | lilfe 👰                    | Was möcht            | en Sie tun?                                                                    |                          |                     |            |                                                     |                      |
| Aus Kale<br>entfer | ender<br>Antworten                  | N<br>Besprechu<br>Besprechu | Ingsnotizen<br>Ingsnotizen | Kalender<br>Kalender | <ul> <li>Termin anlegen</li> <li>Team-E-Mail</li> <li>Neu erstellen</li> </ul> | ✓ Erledigt<br>QuickSteps | S An Vorgesetzte(n) |            | Verschieben <del>-</del><br>Regeln -<br>Verschieben | Als ungel<br>markier |
| Erforde            | Ohne<br>info<br>Urlau<br>rlich info | b 24.09.20                  | )18 - 28.09                | .2018                |                                                                                |                          |                     |            |                                                     |                      |
| Zeit               | Montag, 24. Septe                   | ember 2018 b                | is Samstag, 2              | 9. Septemb           | er 2018 (ganztägig)                                                            | Ort                      |                     |            |                                                     |                      |
|                    |                                     |                             |                            |                      |                                                                                |                          | Urlaub 3            | 24.09.201  | 8 - 28.09.2018; in                                  | fo                   |
| 00                 |                                     |                             |                            |                      |                                                                                |                          |                     |            |                                                     |                      |
| 01                 |                                     |                             |                            |                      |                                                                                |                          |                     |            |                                                     |                      |
| 02                 |                                     |                             |                            |                      |                                                                                |                          |                     |            |                                                     |                      |
|                    |                                     |                             |                            |                      |                                                                                |                          |                     |            |                                                     |                      |

Abbildung 15 Storno als iCal-Anlage

| Implemen | ntierung gewünscht?                                                                                                    |
|----------|----------------------------------------------------------------------------------------------------|
| Ja       | Keine Aktion erforderlich.                                                                                                    |
| Nein     | Dieses Feature kann nicht deaktiviert werden. Sie können lediglich keine iCal-Anlagen versenden. Bitte gehen Sie gemäß Konfigurationshandbuch <i>Abschnitt 6.3 E-Mail-Report</i> / <i>SCD/HDYR_EMAIL</i> vor. |

#### 2.1.2.5 Mail-Versand durch Mitarbeiter steuern lassen

Sie können für einzelne An-/Abwesenheitsarten den Mail-Versand (mit iCal-Anlagen) an die Mitarbeiter durch diese selbst steuern lassen. Falls bestimmte Anwesenheiten z.B. sehr häufig erfasst werden (Dienstgang, Berufsschule), wünschen die Mitarbeiter evtl. hierzu keinen Mailversand. Durch diese Option können Sie die Entscheidung den Mitarbeitern selbst überlassen.

|          | Titel                                              |     | Status | Datum      |  |
|----------|----------------------------------------------------|-----|--------|------------|--|
| SCU soff | Release Notes scdsoft Urlaubsplaner<br>Release 6.0 | 6.0 | Final  | 02.10.2018 |  |

| Eint                     | rag bearbeiten                                                                                                    |             |
|--------------------------|----------------------------------------------------------------------------------------------------|-------------|
| An-/Abwesenheitsart:     | Home Office                                                                                                    | ~           |
| Beginn/Ende:             | 20.09.2018 - 20.09                                                                                                    | 0.2018      |
| Beginnuhrzeit:           | 08:00                                                                                                    | Ð           |
| Endeuhrzeit:             | 17:00                                                                                                    | <b>-</b>    |
| Dauer:                   | 8,00 Stunden                                                                                                    |             |
| Art:                     | Plan                                                                                                    | Antrag      |
| Status:                  | Geplant                                                                                                    |             |
| Mail-Versand erwünscht:  | Image: A start of the start of the start |             |
| Bemerkung:               |                                                                                                    |             |
|                          |                                                                                                    |             |
|                          |                                                                                                    |             |
| Genehmiger:              | Yvonne Becher                                                                                                    |             |
| Alternativer Genehmiger: | Q                                                                                                    |             |
|                          |                                                                                                    |             |
|                          |                                                                                                    | Speichern X |

Abbildung 16 Option Mail-Versand erwünscht

Implementierung gewünscht?JaGehen Sie gemäß Konfigurationshandbuch Abschnitt 3.3.3 An-/Abwesenheitsarten vor.NeinKeine Aktion erforderlich.

|         | Titel                                              | Vers. | Status | Datum      |  |
|---------|----------------------------------------------------|-------|--------|------------|--|
| SCUsoff | Release Notes scdsoft Urlaubsplaner<br>Release 6.0 | 6.0   | Final  | 02.10.2018 |  |

#### 2.1.3 Bearbeiterrolle: Führungskraft

#### 2.1.3.1 Setzen des Vertreters für einen Mitarbeiter

Analog zur Web Dynpro-Anwendung ist es nun auch in der MSS-Fiori-Anwendung für die Führungskraft möglich, für einzelne Mitarbeiter in einem Organisatorischen Team die Urlaubsvertretung einzustellen:

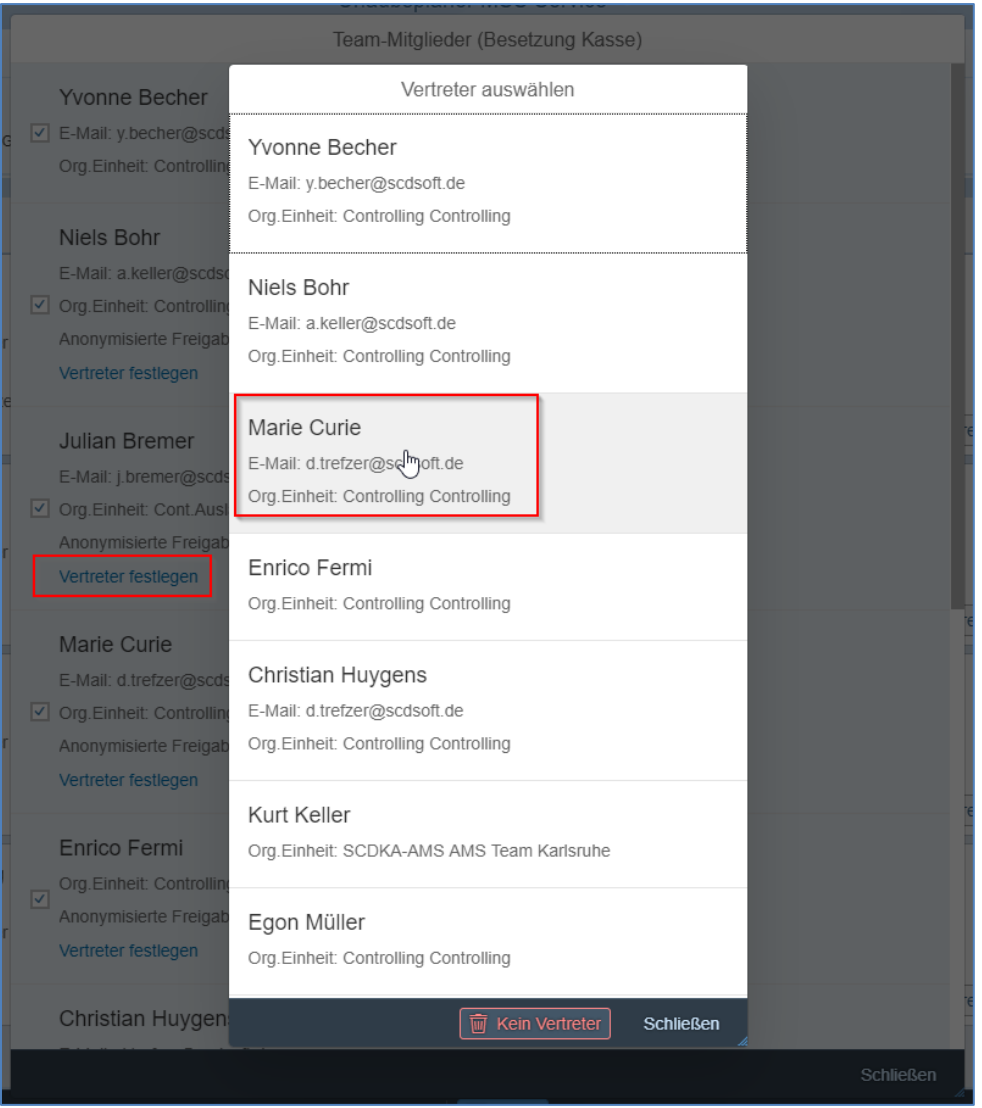

Abbildung 17 Urlaubsvertreter bestimmen durch Führungskraft

| Implemen   | ntierung gewünscht?                                                         |
|------------|-----------------------------------------------------------------------------|
| Ja         | Keine Aktion erforderlich                                                   |
| Nein       | Blenden Sie mittels BAdI-Methode GET_ITEM_DESC_TEAM_ASSIGN den Link für die |
| Seite 16 v | on 24                                                                       |

| ТМ       | Titel                                              | Vers. | Status | Datum      |
|----------|----------------------------------------------------|-------|--------|------------|
| SCU soff | Release Notes scdsoft Urlaubsplaner<br>Release 6.0 | 6.0   | Final  | 02.10.2018 |

Implementierung gewünscht?

Vertretung aus. Gehen Sie hierbei gemäß Konfigurationshandbuch Abschnitt 3.6.3 BAdl: Urlaubsplaner-Erweiterungen im UI5-Kontext vor.

#### 2.1.3.2 Filterfunktion in "Kontingente & Planungsgrad" (nur Fiori)

In der MSS-Fiori-Version besteht nun die Möglichkeit in der Kontingentübersicht nach Name, Kontingentart und Status zu filtern. Dies betrifft nur die Fiori-Version der Anwendung. In der Web Dynpro-Version konnten entsprechende Filter schon immer im Web Dynpro-ALV-Customizing eingerichtet werden.

| Planungs                                  | skalender   | Genehmigung | Zeitkonten | Organisat, Teams                   |      |                          |         |                |        |   |
|-------------------------------------------|-------------|-------------|------------|------------------------------------|------|--------------------------|---------|----------------|--------|---|
|                                           | EREN        |             |            |                                    |      |                          |         |                |        |   |
| Kein Filter ausge                         | ewählt      | _           | _          | < Name                             | . 1  | _                        | _       |                | _      | 5 |
| Mitarbeiter                               | Kontingent  | Beginn      | Ende       | Suchen                             | Q P  | Rest (inkl.<br>landaten) | Einheit | Planungsgrad % | Status |   |
| Niels Bohr                                | GLZ-Saldo   | 01.12.2017  | 31.03.2019 | Niels Bohr                         | - 10 | 171,20-                  | Таде    | 0,00%          | A      |   |
| Bertolt Brecht                            | GLZ-Saldo   | 01.12.2017  | 31.03.2019 |                                    | -8   | 164,00-                  | Таде    | 0,00%          | A      |   |
| Julian Bremer                             | Tarifurlaub | 01.01.2018  | 31.12.2018 | Bertolt Brecht                     |      | 18,00                    | Tage    | 55,00%         | ~      |   |
|                                           | GLZ-Saldo   | 01.12.2017  | 31.03.2019 | Julian Bremer                      |      | 19,25-                   | Tage    | 0,00%          | A      |   |
| Clemens<br>Brentano                       | GLZ-Saldo   | 01.12.2017  | 31.03.2019 | Clemens Brentano                   | 11   | 164,00-                  | Tage    | 0,00%          | A      |   |
| Gottfried<br>August Bürger                | GLZ-Saldo   | 01.12.2017  | 31.03.2019 | Gottfried August Bürger            |      | 164,00-                  | Tage    | 0,00%          | A      |   |
| Marie Curie                               | Tarifurlaub | 01.01.2018  | 31.12.2018 |                                    | _    | 12,00                    | Таде    | 60,00%         | -      |   |
| Annette Freiin<br>von Droste-<br>Hülshoff | GLZ-Saldo   | 01.12.2017  | 31.03.2019 | Marie Curie                        |      | 164,00-                  | Таде    | 0,00%          | A      |   |
| Joseph Freiherr<br>von Eichendorff        | GLZ-Saldo   | 01.12.2017  | 31.03.2019 | Annette Freiin von Droste-Hülshoff | -    | 164,00-                  | Таде    | 0,00%          | A      |   |
| Enrico Fermi                              | Tarifurlaub | 01.01.2018  | 31.12.2018 | □ Joseph Freihen von Eichendom     | - 1  | 0,00                     | Таде    | 100,00%        | ~      |   |
| Theodor<br>Fontane                        | GLZ-Saldo   | 01.12.2017  | 31.03.2019 |                                    | ок   | 164,00-                  | Таде    | 0,00%          | A      |   |

Abbildung 18 Anwendung eines Filters auf Name

#### Nach der Bestätigung mit "OK" ist der Filter sofort aktiv (ohne erneutes Laden im Backend):

| ) AKTUALISI         | EREN             |                     |                 |                 |                          |                                   |                       |
|---------------------|------------------|---------------------|-----------------|-----------------|--------------------------|-----------------------------------|-----------------------|
| Gefiltert nach Na   | ame (Julian Brem | er, Clemens Brentan | o, Marie Curie) |                 |                          |                                   |                       |
| Mitarbeiter         | Kontingent       | Beginn              | Ende            | Kontingentgröße | Rest (ohne<br>Plandaten) | Rest (inkl.<br>Plandaten) Einheit | Planungsgrad % Status |
| Julian Bremer       | Tarifurlaub      | 01.01.2018          | 31.12.2018      | 40,00           | 19,00                    | 18,00 Tage                        | 55,00% 🗸              |
|                     | GLZ-Saldo        | 01.12.2017          | 31.03.2019      | 19,25-          | 19,25-                   | 19,25- Tage                       | 0,00% 🔺               |
| Clemens<br>Brentano | GLZ-Saldo        | 01.12.2017          | 31.03.2019      | 164,00-         | 164,00-                  | 164,00- Tage                      | 0,00% 🔺               |
| Marie Curie         | Tarifurlaub      | 01.01.2018          | 31.12.2018      | 30,00           | 21,00                    | 12,00 Tage                        | 60,00% 🔽              |

Abbildung 19 Aktiver Filter auf Name

| Implemer | ntierung gewünscht?                                                                  |
|----------|--------------------------------------------------------------------------------------|
| Ja       | Keine Aktion erforderlich                                                            |
| Nein     | Blenden Sie mittels UI-Text-Customizing die Filterzeile aus (Paket /SCD/HDY_UI5, UI- |
|          |                                                                                      |

Seite 17 von 24

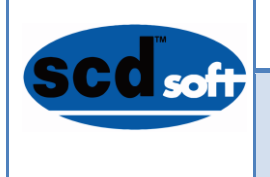

| Titel                                              | Vers. | Status | Datum      |
|----------------------------------------------------|-------|--------|------------|
| Release Notes scdsoft Urlaubsplaner<br>Release 6.0 | 6.0   | Final  | 02.10.2018 |

Implementierung gewünscht?

Kontext UI5, Text-ID MANAGER\_QUOTAS\_FILTERS\_VISIBLE). Gehen Sie dabei gemäß Konfigurationshandbuch Abschnitt 3.7 UI-Texte prüfen und pflegen vor.

#### 2.2 Neue Services

#### 2.2.1 Bearbeiterrolle: Alle

#### 2.2.1.1 Urlaubsplaner Vertretungen (Fiori)

Über die neue App "Urlaubsplaner Vertretungen" kann die (Manager-) Anwendung des Urlaubsplaner im Auftrag eines Managers erfolgen, für den eine entsprechende Vertretungsregel hinterlegt ist. Dies entspricht von der Funktionalität her der bestehenden Web Dynpro-Anwendung /SCD/HDY\_WD\_MSS\_SUBST (Urlaubsplaner MSS-Vertretungen). Für das entsprechende Customizing siehe Konfigurationshandbuch *Abschnitt 3.3.7 MSS-Vertretungen konfigurieren*.

| scdsoft Urlaubsplane                                  | er: Vertretungen |
|-------------------------------------------------------|------------------|
| Urlaubsplaner<br>Vertretungen<br>Urlaubsplaner in Ver |                  |
| 878<br>                                               |                  |

Abbildung 20: App-Icon Urlaubsplaner Vertretungen

Beim Start der Anwendung sind die aktiven MSS-Vertretungen sichtbar:

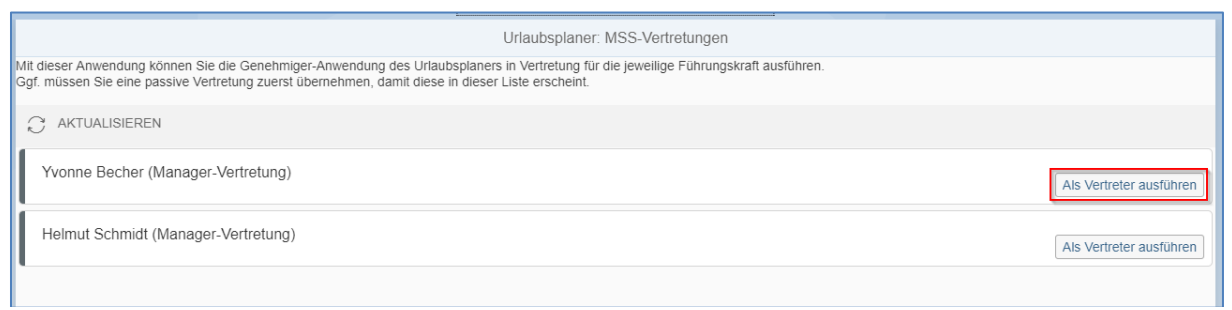

Abbildung 21 Urlaubsplaner Vertretungen – Übersicht

Durch Klick auf den Button "Als Vertreter ausführen" wird die MSS-Anwendung des Urlaubsplaners im Auftrag für den vertretenen Manager ausgeführt:

|          | Titel                                              | Vers. | Status | Datum      |  |
|----------|----------------------------------------------------|-------|--------|------------|--|
| SCU soff | Release Notes scdsoft Urlaubsplaner<br>Release 6.0 | 6.0   | Final  | 02.10.2018 |  |

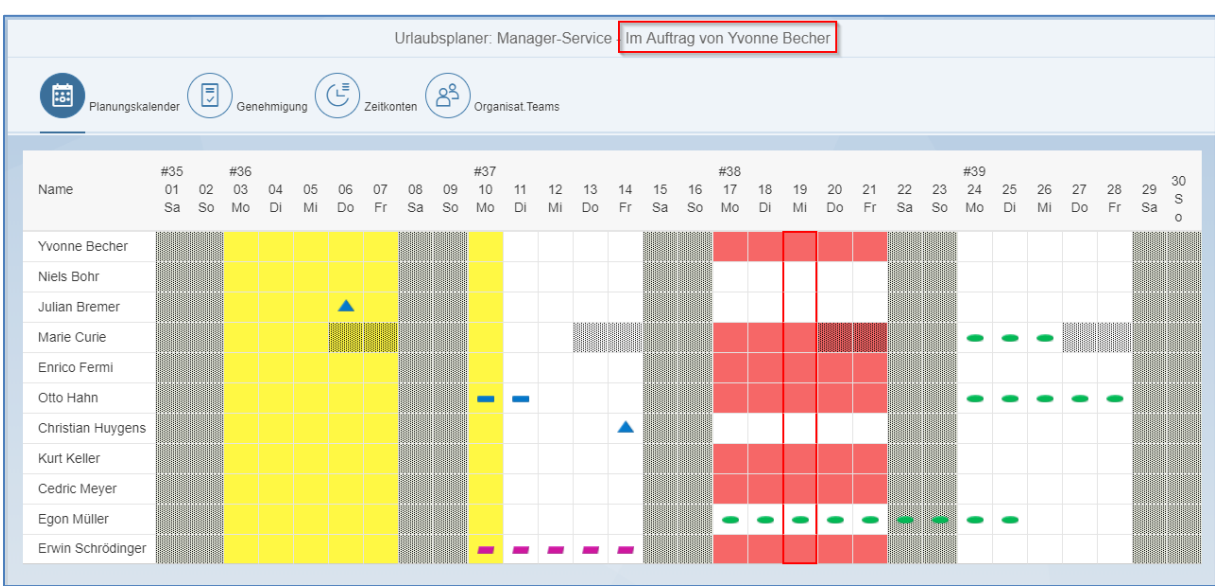

Abbildung 22 Aufruf der MSS-Anwendung in Vertretung

| Implemen | ntierung gewünscht?                                                               |
|----------|-----------------------------------------------------------------------------------|
| Ja       | Gehen Sie gemäß Abschnitt 3.11 SAPUI5 / Fiori-Anwendungen des Konfigurationshand- |
|          | buchs vor.                                                                        |
| Nein     | Keine Aktion erforderlich                                                         |

#### 2.3 Erweiterungen an bestehenden Reports

#### 2.3.1 Allgemein

Bei den Auswertungsreports /SCD/HDYR\_REP\_PLANDATA (Auswertung Plandaten), /SCD/HDYR\_REP\_QUOTAS (Kontingente und Planungsgrad), /SCD/HDYR\_DEL\_PLANDATA (Löschen von Plandaten) und /SCD/HDYR\_ANALYZE\_PLANNING (Planung/Ist-Vergleich) werden nun auch für Plandaten die entsprechenden Infotypberechtigungen (2001, 2002, 2006 und 2007) geprüft, sofern diese Prüfung im Customizing aktiviert wurde.

Siehe Konfigurationshandbuch Abschnitt 3.2 Allgemeine Einstellungen.

#### 2.3.2 E-Mail-Versand

Siehe Konfigurationshandbuch Abschnitt 3.3.3 für die Konfiguration der An-/Abwesenheitsarten bzw. Kapitel 6.3 für die Optionen im E-Mail-Report.

#### 2.3.2.1 Neue Selektionsoptionen

Der Mail-Versand kann durch die folgenden neuen Selektionsoptionen genauer eingeschränkt werden:

- Regelgruppe(n): es werden nur Mails an Personalnummern dieser Regelgruppen versandt.
- Personalnummer(n): es werden nur Mails an diese Personalnummern versandt.
- Status: es werden nur Mitarbeiter-Mails aufgrund von Planeinträgen bzw. Anträgen in diesen Status versandt.

Seite 19 von 24

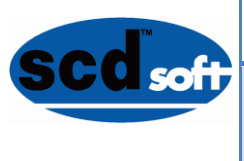

|   | Titel                                              | Vers. | Status | Datum      |
|---|----------------------------------------------------|-------|--------|------------|
| 7 | Release Notes scdsoft Urlaubsplaner<br>Release 6.0 | 6.0   | Final  | 02.10.2018 |

#### 2.3.3 Löschen von Plandaten

Siehe Konfigurationshandbuch Abschnitt 6.9.

#### 2.3.3.1 Neue Selektionsoption

Mit der neuen Selektionsoption "Regelgruppe(n)" kann das Löschen auf bestimmte Regelgruppen eingeschränkt werden.

#### 2.4 Neue Reports

Alle hier beschriebenen Reports sind im Kapitel 6 der technischen Dokumentation ausführlich dokumentiert und werden hier nur kurz aufgeführt.

| Reportname                 | Bezeichnung                                           | Abschnitt Konfigurations-<br>handbuch |
|----------------------------|-------------------------------------------------------|---------------------------------------|
| /SCD/HDYR_INVALIDATE_CACHE | Kontingent-Cache zurückset-                           | 6.20.5                                |
| /SCD/HDYR_CHECK_CONFLICTS  | Anzeigen der Konflikte                                | 6.22                                  |
| /SCD/HDYR_USR_SETTINGS     | Kalendereinstellungen aus-<br>werten und zurücksetzen | 6.23                                  |
| /SCD/HDYR_TEAMS_LIST       | Teams für User anzeigen                               | 6.24.1                                |
| /SCD/HDYR_TEAMS_DISPLAY    | Team anzeigen                                         | 6.24.2                                |
| /SCD/HDYR_TEAMS_CREATE     | Organisatorisches Team anle-<br>gen                   | 6.24.4                                |
| /SCD/HDYR_TEAMS_ADD_MEMBER | Mitglieder zu Organisatori-<br>schem Team hinzufügen  | 6.24.5                                |
| /SCD/HDYR_TEAMS_DELETE     | Organisatorisches Team lö-<br>schen                   | 6.25.6                                |

Zusätzlich wurden zwei Module für die Ausgabe mitarbeiterbezogener Daten im SAP-Standard-Report RPLERDX0 entwickelt:

- Urlaubsplaner: Plandaten
- Urlaubsplaner: Teamdaten

|         | Titel                                              | Vers. | Status | Datum      |  |
|---------|----------------------------------------------------|-------|--------|------------|--|
| SCUsoff | Release Notes scdsoft Urlaubsplaner<br>Release 6.0 | 6.0   | Final  | 02.10.2018 |  |

| Auswahkriterien       Ausgabebereiche         Image: Settem in the settem in the settem in |
|----------------------------------------------------------------------------------------------------|
| Ausgabebereche     Personalmanagement       Imagabebereche     Personalmanagement       Imag                                                                                                    |
|                                                                                                    |
| Grund der Auskunft Grund 01 Anfrage des Mitarbeiters                                                                                                    |

Abbildung 23 Auskunft mitarbeiterbezogener Daten mit RPLERDX0

Bitte beachten Sie Konfigurationshandbuch *Abschnitt 6.25 Integration in SAP-Standard-Report RPLERDX0 (Auskunft mitarbeiterbezogener Daten)*. Darin wird beschrieben, wie Sie diese Module aktivieren können.

#### 2.5 Wichtiger Hinweis

Die BAdI-Implementierung /SCD/TGW\_GW\_BADI\_TGW\_DATA für die BAdI-Definition /IWPGW/BADI\_TGW\_TASK\_DATA auf dem Gateway-System wurde standardmäßig auf inaktiv geschaltet, sie lässt sich über das Customizing aber auf aktiv stellen (Transaktion /SCD/IMGGW  $\rightarrow$  BAdIs). Hintergrund ist, dass in der ausgelieferten Implementierung keine

Filterwerte berücksichtigt werden können, was zu Konflikten mit evtl. bereits bestehenden Kunden-Implementierungen führen kann.

#### 2.6 Fehlerkorrekturen

Die folgenden Fehler im Standard-Release wurden seit dem letzten Release behoben:

| Fehlernummer | Beschreibung                                                            |
|--------------|-------------------------------------------------------------------------|
| 3028         | Beim Senden über den Button "Antrag senden" im Reiter An-/Abwesenheiten |
|              | wurde keine CHECK_PLANNING_BEFORE_SAVING-Prüfung (BAdI-Methode) durch-  |
|              | laufen! Nur Fiori.                                                      |
| 3062         | Die Zeitstempel für die Reports wurden bisher mit der Zeitzone des      |
|              | Benutzers des Batch-Jobs geschrieben. Dies kann zu Inkonsistenzen       |
|              | führen, da das Änderungsdatum und -Uhrzeit der Statustabelle mit        |
|              | Systemzeit geschrieben werden.                                          |
|              | Die Zeitstempel werden nun mit System-Zeitzone geschrieben.             |
| 3109         | Bei einem im Backend im Infotyp gespeicherten Eintrag wurden Uhrzeiten  |
|              | erfasst. Beim Aufruf im Urlaubsplaner (Fiori) wurden diese wieder       |
|              | initialisiert (00:00 bis 01:00).                                        |
| 3130         | Nur in Fiori: Wurde auf den 01.01.2018 navigiert, wurde die persönliche |

Seite 21 von 24

|          | Titel                                              | Vers. | Status | Datum      |
|----------|----------------------------------------------------|-------|--------|------------|
| SCU soff | Release Notes scdsoft Urlaubsplaner<br>Release 6.0 | 6.0   | Final  | 02.10.2018 |

| Fehlernummer | Beschreibung                                                                  |
|--------------|-------------------------------------------------------------------------------|
|              | Jahresübersicht für das Vorjahr ausgegeben. Wurde auf den 02.01.2018          |
|              | navigiert, wurde die Jahresübersicht für das laufende Jahr ausgegeben.        |
|              | Fehlerhafte Datumsinterpretation in JavaScript.                               |
| 3181         | Nur Fiori: die BAdI-Methode PROCESS_AFTER_SAVING wurde beim Senden eines      |
|              | Stornoantrags nicht aufgerufen.                                               |
| 3258         | Im ESS wurde in der Jahresübersicht Team immer anonymisiert, auch wenn im     |
|              | Customizing für die An-/Abwesenheitsart die Anonymisierung deaktiviert        |
|              | wurde.                                                                        |
| 3259         | Die Anzeige der Kontingente in der Manager-Anwendung (Fiori)                  |
|              | berücksichtigte nicht die Filterung über die Struktursuche.                   |
| 3269         | Nur Web Dynpro: Die Anzeige des Genehmigers im Planeintrags-Dialog            |
|              | bezog sich fälschlicherweise auf den aktuellen Benutzer, nicht auf die        |
|              | Personalnummer, zu dem der Antrag gehört.                                     |
| 3270         | Aufrufe eines Urlaubsplaner-Antrags aus dem POWL heraus werden bei einem      |
|              | alternativen Genehmiger immer wie bei einer Vertretung behandelt, was         |
|              | einen Aufruf on behalf zur Folge hat. Es muss aber eben gar keine             |
|              | Vertretung eingerichtet worden sein.                                          |
| 3278         | Fiori: es trat ein Fehler beim Mapping der Kundenfelder auf, wenn             |
|              | Kundenfelder nach Kundenfeld 10 (Länge 20) verwendet wurden.                  |
| 3378         | Bei mehreren untertägigen An-/Abwesenheiten an einem Tag kam die              |
|              | Simulationsprüfung (SIMULATE_DEDUCTION) mit der SEQNR durcheinander, da       |
|              | diese neu gebildet werden. Die Folge war, dass die Uhrzeiten der bereits      |
| 2440         | bestehenden An-/Abwesenheit an diesem Tag übernommen wurde.                   |
| 3410         | Die Live-Verbuchung brach gelegentlich mit einem Shortdump ab.                |
|              | Hintergrund war eine nicht abgefangene Exception, wenn keine Sperre auf       |
| 2426         | die Tabelle der Live-verbuchungs-Personalnummern gesetzt werden konnte.       |
| 3436         | Bei der Ermittlung des ursprunglichen INSER I-Eintrags für Storno- und        |
|              | Anderungs-icals (E-Mail-Report) wurde eine Endlos-Schlene genenert,           |
| 2450         | Teams wurden nach dem Anlegen unter SV LINAME gespeichert, auch wenn der      |
| 5459         | Aufruf on bobalf für einen Manager erfelgte                                   |
| 2467         | Auf ut off behan fur emen Manager en orgee.                                   |
| 5407         | Reantragen angezeigt, auch wenn die Abwesenheit nur zum Planen                |
|              | decustomized war                                                              |
| 3472         | Bei der Ermittlung der Konflikte wurden mehrere An-/Abwesenheiten eines       |
| 5472         | Mitarbeiters an einem Tag berücksichtigt. Dies konnte zur Darstellung         |
|              | einer negativen Anwesenheit führen                                            |
|              | Pro Tag soll je Mitarheiter nur ein Fintrag herücksichtigt werden             |
| 3487         | Nur Fiori: wenn die Genehmigungsliste auf dem Beiter "Genehmigung" noch nicht |
| 5107         | fertig geladen wurde reagierte der Button "Genehmigung" nicht im              |
|              | Detailbild des Planeintrags                                                   |
| 3514         | Trat bei der Ermittlung der POWI-Liste eine Exception auf (z.B. bei           |
|              | einer Kollision bei einem der Mitarbeiter), wurde gar keine Liste             |
|              | angezeigt.                                                                    |
|              | Hintergrund war, dass bei der Ermittlung der Genehmigungsliste das            |
| L            |                                                                               |

|         | Titel                                              | Vers. | Status | Datum      |
|---------|----------------------------------------------------|-------|--------|------------|
| SCUsoff | Release Notes scdsoft Urlaubsplaner<br>Release 6.0 | 6.0   | Final  | 02.10.2018 |

| Fehlernummer | Beschreibung                                                                  |
|--------------|-------------------------------------------------------------------------------|
|              | Kontingent simuliert wird. Hier musste eine evtl. auftretende Exception       |
|              | abgefangen werden.                                                            |
| 3531         | Nur Fiori: Die Jahresübersicht Team berücksichtigte nicht die                 |
|              | Struktursuche.                                                                |
| 3554         | Die Logik für die Meldungsersetzung gemäß scdsoft-Customizing wurde im        |
|              | Fiori-Umfeld nicht durchlaufen, wenn die Fehlermeldung durch eine             |
|              | Exception entstanden war.                                                     |
| 3557         | Nur Fiori: bei einem Änderungsantrag für eine untertägige                     |
|              | An-/Abwesenheitsart wurden die ursprünglichen Beginn- und Endeuhrzeiten       |
|              | nicht angezeigt.                                                              |
| 3574         | Wenn im Customizing der Regelgruppe "nur aus OrgStruktur anzeigen" für        |
|              | Teammitglieder eingestellt war, konnten in Mitarbeiter-Teams keine            |
|              | externen Mitarbeiter eingeladen werden.                                       |
|              | Es musste eine neue Auswahlmöglichkeit geben: M Teammitglieder außerhalb      |
|              | Org.Einheit (nur Mitarbeiter-Teams)                                           |
| 3602         | Nur Fiori: Bei der Navigation zu den Grenzen (Beginn und Ende) der            |
|              | Planungsrunde und beim Versuch, darüber hinaus zu gehen kann es zu einer feh- |
|              | lerhaften Anzeige des Kalenders und/oder des Selektionszeitraums kommen.      |

| Scd soft | Titel                                              | Vers. | Status | Datum      |  |
|----------|----------------------------------------------------|-------|--------|------------|--|
|          | Release Notes scdsoft Urlaubsplaner<br>Release 6.0 | 6.0   | Final  | 02.10.2018 |  |

## 3. Transporte

Entpacken Sie die ZIP-Datei für Ihr SAP\_BASIS-Release (HR-Backend, z.B. scdsoft Urlaubsplaner - Release 6.0 (740).zip für SAP\_BASIS-Release 740). In der darin enthaltenen **readme.txt**-Datei sind die notwendigen Transporte sowie die Reihenfolge für die Einspielung beschrieben.